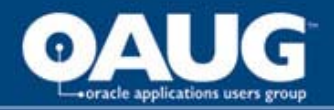

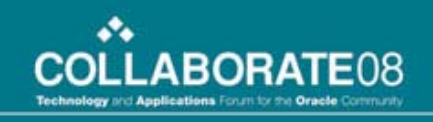

# We're Off To See The Wizard!

## Eliminate Unnecessary Patch Testing With Oracle's Patch Wizard!

Mello-Dee Simmons, JEA Liza Klosterman, JEA

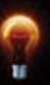

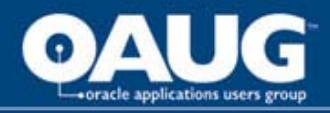

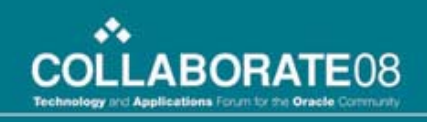

## Introduction

• Who We Are

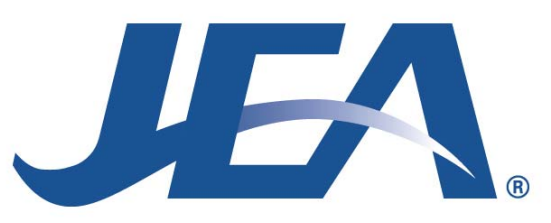

- Our Testing Dilemma
  - 17 Modules
  - Mandatory Payroll Patch Testing
  - 195 to 250 hours of user testing, seven times per year
- The Search for an Answer

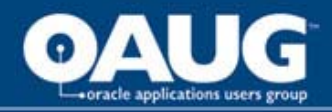

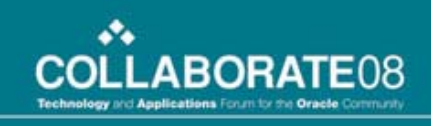

# The Oracle Patch Wizard

- Recommend patches for the current code level
- Recommend patches that bring the system to a new code level
- Check if a particular patch has already been applied to the system
- Find un-applied pre-requisite patches for recommended patches
- Perform Impact Analysis for all recommended patches
- Aggregate Impact Analysis for top-level patches and their un-applied pre-requisite patches.
- Download and merge patches

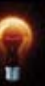

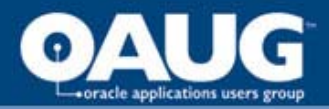

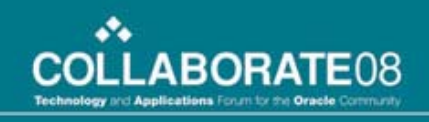

## Setup and execution of the Oracle Patch Wizard Tool

- Requires System Administrator privileges and a Metalink account
- [System Administrator] Oracle Applications Manager -> Patching and Utilities

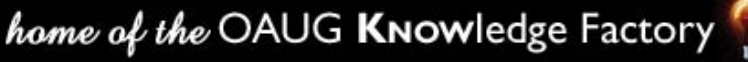

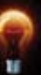

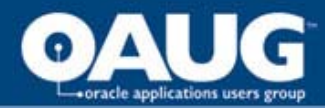

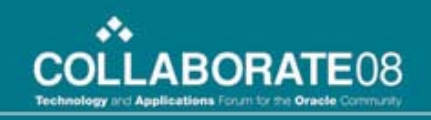

# Select "Patch Wizard" from the "Select Feature" drop-down box

| Applications Manager                                                                                 | :                                |                                  |                   | Support Cart    | Setup Home Logout Help |
|----------------------------------------------------------------------------------------------------|----------------------------------|----------------------------------|-------------------|-----------------|------------------------|
| Applications Dashboard   Site Map                                                                    |                                  |                                  |                   |                 |                        |
| Applications System:FIQA >                                                                           |                                  |                                  |                   |                 |                        |
| Applied Patches : FIQA                                                                               |                                  |                                  |                   | Select Feature  | Patch Wizard Go        |
| Last Updated : 25-04-2007 16:05:29 🗟                                                                 |                                  |                                  |                   |                 |                        |
| Simple Search                                                                                        |                                  |                                  |                   |                 |                        |
| At least one field must be comp                                                                      | leted.                           |                                  |                   |                 | (Advanced Search)      |
| Querying for a specific patch wi                                                                     | Il return all patches that inclu | ude the specified patch.         |                   |                 |                        |
| Patch ID<br>Applied From Date<br>Language                                                            | M-yyyy) (dd<br>(Reset)           | -ММ-уууу)                        |                   |                 |                        |
| Patch Name                                                                                           | Merged Patches                   | APPL TOP Name                    | Language          | Completion Date | Details                |
| No search conducted                                                                                  |                                  |                                  |                   |                 |                        |
| Copyright 2001, 2006 Oracle Corporation. All Righ<br>About Oracle Applications Manager Version 2.3.1 | is Reserved.                     | upport Cart   Setup   Home   Log | out   <u>Help</u> |                 | Add to Support Cart)   |

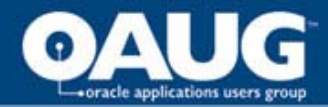

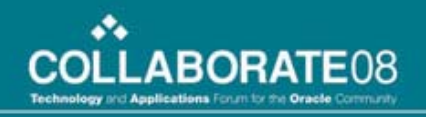

#### Set the Patch Wizard Preferences

| Applications Mana                                                       | ger – 1                                         | Support Cart Setup Home Logout Help |
|-------------------------------------------------------------------------|-------------------------------------------------|-------------------------------------|
| Applications Dashboard   Site M                                         | ap                                              |                                     |
| Applications System:FIQA >                                              |                                                 |                                     |
| Patch Wizard : FIQA                                                     |                                                 | Select Feature Patch Wizard 🛛 🔽 🕞   |
| Last Updated : 25-04-2007 16:07:52<br>Patch Wizard Tasks                |                                                 |                                     |
| Task Name                                                               | Description Tasks Job Status                    |                                     |
| Patch Wizard Preferences                                                | Set download, merge, and stage area preferences |                                     |
| Define Patch Filters                                                    | Create custom patch filters                     |                                     |
| Recommend/Analyze Patches                                               | Submit requests for patch advice or analysis    |                                     |
| Download Patches                                                        | Submit requests to download patches             |                                     |
| Filter Criteria<br>Filter Name 🖌 contains<br>Completion Date 🖌 is<br>Go | (dd-MM-yyyy)                                    |                                     |

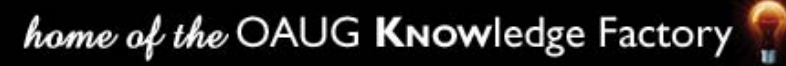

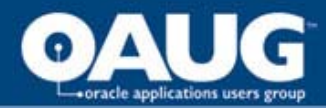

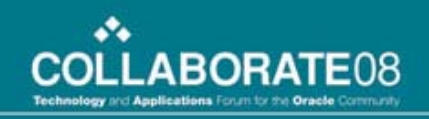

#### Designate a staging directory and set your Metalink credentials

| Application                                    | s Manager                                                                                                    | Support Cart Setup Home Logout Help |
|------------------------------------------------|----------------------------------------------------------------------------------------------------|-------------------------------------|
| Applications Dashboar                          | rd   Site Map                                                                                                    |                                     |
| oplications System:FIQA                        | > Patch Wizard >                                                                                                    |                                     |
| atch Wizard Prefe                              | rences : FIQA                                                                                                    |                                     |
| ast Updated : 24-04-200<br>Oracle MetaLink Use | )7 14:02:16<br>r ID simmma@jea.com                                                                                                    | OK) (Cancel)                        |
| Staging Directory                              |                                                                                                    |                                     |
| * Staging Directo                              | ry /tmp<br>(Example: /user01/applmgr/stage)                                                                                                    |                                     |
| To download pa     Automatically me            | faults<br>(tches, you must setup your <u>MetaLink Credentials</u> page in OA)I Site Map.<br>rge downloaded patches                                     |                                     |
| * Merging Strategy                             | <ul> <li>One merged patch: US and non-US</li> <li>Two merged patches: US; non-US</li> <li>Multiple merged patches: US; language1;language2;</li> </ul> |                                     |
| Language and Pla                               | atform Defaults                                                                                                    |                                     |
| Select default L                               | anguages and Platform for downloading patches.                                                                                                    |                                     |
| A                                              | vailable Languages Selected Languages                                                                                                    |                                     |

# The staging directory must be a <u>server</u> directory that you have write access to

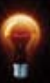

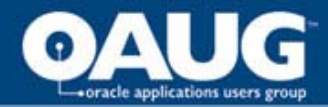

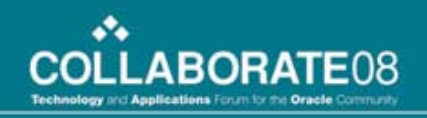

#### Enter your Metalink account information

| Applications            | s Manager                                                                        |                                                          |                                        | Support Cart            | Setup Home    | Loqout H      | ?)  |
|-------------------------|----------------------------------------------------------------------------------|----------------------------------------------------------|----------------------------------------|-------------------------|---------------|---------------|-----|
| Applications Dashboar   | rd   Site Map                                                                    |                                                          |                                        |                         |               |               |     |
| Dashboard Setup         | Update Metalink Creder                                                           | tials                                                    |                                        |                         |               |               |     |
| Metalink<br>Credentials | Oracle Metalink                                                                  |                                                          |                                        |                         |               | Upda          | ate |
| Business Flows          | * Metalink Userid                                                                | simmma@jea.com                                           |                                        |                         |               |               |     |
| Knowledge Base          | * Metalink Password                                                              |                                                          |                                        |                         |               |               |     |
| Signon Audit Setup      | * Email                                                                          | simmma@jea.com                                           |                                        |                         |               |               |     |
|                         | Web Proxy Setup<br>Please enter the following in<br>proxy server requires auther | formation if your Applications instance uses a tication. | Proxy Server to connect to the interne | et. Enter proxy usernar | ne and passwo | ord only if t | he  |
|                         | Proxy Server Host Name                                                           | Enter fully qualified provy conver best name             |                                        |                         |               |               |     |
| (                       | Proxy Server Por                                                                 | Enter proxy server port. Default port is 80.             |                                        |                         |               |               |     |
|                         | Proxy Bypass Domains                                                             |                                                          |                                        |                         |               |               |     |
|                         | Proxy Username                                                                   | Enter domains for which proxy host should be bypa        | ssed.                                  |                         |               |               |     |
|                         | Proxy Password                                                                   |                                                          |                                        |                         |               |               |     |
|                         |                                                                                  |                                                          |                                        |                         |               | Upda          | ate |

#### Remove the default information from the Web Proxy Setup section

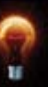

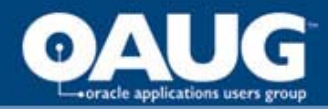

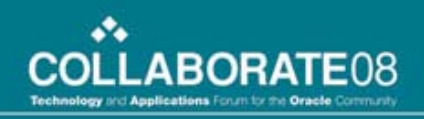

## Analyzing a Patch

#### From the main Patch Wizard screen, click on "Recommend/Analyze Patches" Task

| Applications Mana                 | ger – T                                             |                                       | Support Cart Setup Home Logout Help              |
|-----------------------------------|-----------------------------------------------------|---------------------------------------|--------------------------------------------------|
| Applications Dashboard   Site Ma  | ap                                                  |                                       |                                                  |
| pplications System:FIQA >         |                                                     |                                       |                                                  |
| Patch Wizard : FIQA               |                                                     |                                       | Select Feature Patch Wizard 🗸 Go                 |
| ast Updated : 25-04-2007 16:07:52 | R                                                   |                                       |                                                  |
| Patch Wizard Tasks                |                                                     |                                       |                                                  |
| Task Name                         | Description                                         | lasks Job Status                      |                                                  |
| Patch Wizard Preferences          | Set download, merge, and stage area preferences     | 110 <sup>2</sup>                      |                                                  |
| Define Patch Filters              | Create custom patch filters                         |                                       |                                                  |
| Recommend/Analyze Patches         | Submit requests for patch advice or analysis        |                                       |                                                  |
| Download Patches                  | Submit requests to download patches                 |                                       |                                                  |
| Filter Criteria                   |                                                     |                                       |                                                  |
| Filter Name ⊻ 🛛 contains          | ✓                                                   |                                       |                                                  |
| Completion Date 👻 is              | (dd-MM-yyyy)                                        |                                       |                                                  |
| Go                                |                                                     |                                       |                                                  |
| Results                           |                                                     |                                       |                                                  |
| If the Patch Filter Name/Pa       | tch List that you submitted does not appear on this | page, review the Request Log from the | Job Status icon for more information. If needed, |

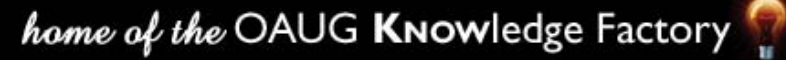

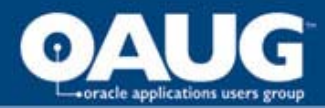

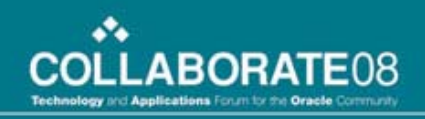

# Enter patch number(s) to be analyzed (separate multiple patches by commas)

| Applications Manager                                                                                                    | Support Cart | Setup | Home | R<br>Logout | ?<br>Help | ~ |
|----------------------------------------------------------------------------------------------------|--------------|-------|------|-------------|-----------|---|
| Applications Dashboard   Site Map                                                                                                    |              |       |      |             |           |   |
| Applications System: FIQA > Patch Wizard >                                                                                                    |              |       |      |             |           |   |
| Recommend Patches : FIQA                                                                                                    |              |       |      |             |           |   |
| Last Updated : 25-04-2007 16:38:30<br>Staging Directory /tmp<br>Oracle MetaLink User ID simmma@jea.com                                                                                                    |              |       |      |             |           |   |
| Options                                                                                                    |              |       |      |             |           |   |
| <ul> <li>Patch Wizard automatically downloads patches or the InfoBundle from MetaLink before using them for analysis or recommendat<br/>If it is unable to download files from MetaLink, it will try to use existing files in the staging directory.<br/>Select</li> <li>Create Recommendation</li> <li>Using Patch Filter</li> </ul> | ons.         |       | (0)  | <) (Ca      | incel     |   |
| Upload patch information bundle before analyzing patches.                                                                                                    |              |       |      |             |           |   |
| The Patch-Information Bundle has not been uploaded yet.                                                                                                    |              |       |      |             |           |   |
| Analyze Specific Patches                                                                                                    |              |       |      |             |           |   |
| 4428068, 4665141, 4949895, 4583274                                                                                                    |              |       |      |             |           |   |
| (Enter Patch numbers, separated by commas)                                                                                                    |              |       |      |             |           |   |
| Oupload patch information bundle (no analysis)                                                                                                    |              |       |      |             |           |   |
| The Patch Information Bundle has not been uploaded yet.                                                                                                    |              |       |      |             |           |   |

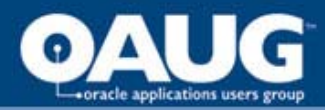

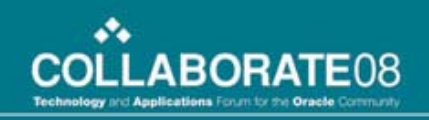

# Check the status of the analysis by clicking on the "Job Status" icon on the main Patch Wizard screen

| ORACLE<br>Applications Mana                                                          | ger 1/87                                   |                         |                       |                       |                       | Support Cart Setup Ho | me Loquit Help |
|--------------------------------------------------------------------------------------|--------------------------------------------|-------------------------|-----------------------|-----------------------|-----------------------|-----------------------|----------------|
| Applications Dashboard   Site Ma                                                     | 1p                                         |                         |                       |                       |                       |                       |                |
| Applications System:FIQA >                                                           |                                            |                         |                       |                       |                       |                       |                |
| Patch Wizard : FIQA                                                                  |                                            |                         |                       |                       | Se                    | lect Feature Patch W  | /izard 🔽 🕝     |
| Last Updated : 25-04-2007 16:07:52 Patch Wizard Tasks                                | ß                                          |                         |                       |                       |                       |                       |                |
| Task Name                                                                            | Description                                |                         | Tasks                 | Job Status            |                       |                       |                |
| Patch Wizard Preferences                                                             | Set download, merge,                       | , and stage area prefer | rences                |                       |                       |                       |                |
| Define Patch Filters                                                                 | Create custom patch                        | filters                 |                       |                       |                       |                       |                |
| Recommend/Analyze Patches                                                            | Submit requests for p                      | atch advice or analysis | s 🙀                   |                       |                       |                       |                |
| Download Patches                                                                     | Submit requests to do                      | ownload patches         |                       |                       |                       |                       |                |
| Filter Criteria                                                                      | ×                                          | 4                       | 1                     |                       |                       |                       |                |
| Completion Date v is<br>Go<br>Results                                                | (dd-MM-yyyy)                               | Ţ                       |                       |                       |                       |                       |                |
| If the Patch Filter Name/Patch Filter Name/Patch Test<br>make corrections and result | tch List that you subm<br>mit the request. | itted does not appea    | ar on this page, revi | ew the Request Log fr | om the Job Status ico | n for more informatio | n. If needed,  |
| Filter Name/Patch List                                                               | Requ                                       | est Request Set         | Recommended           | New Code Level        | Requested By          | Completion Date       | Details        |
| 5917868                                                                              | 13794                                      | 472 13794470            | 1                     | 0                     | SIMMMA                | 04-04-2007 09:16:09   |                |
| 4428068                                                                              | 13814                                      | 320 13814318            | 1                     | 0                     | SIMMMA                | 23-04-2007 15:47:34   |                |

#### Click "Details" to view the patch analysis.

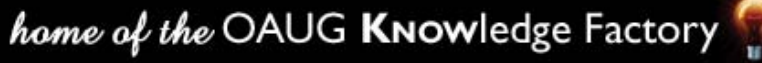

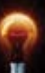

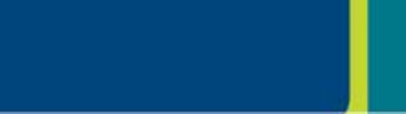

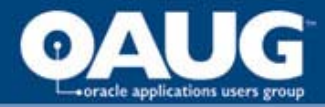

# Interpretation and utilization of the patch analysis output

- Direct Impact Files directly impacted by the patch
- Indirect Impact Files, Menu Navigation Paths and Diagnostics Tests that are affected by the patch

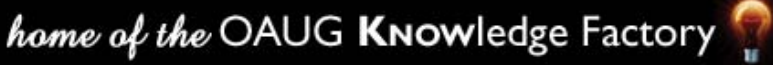

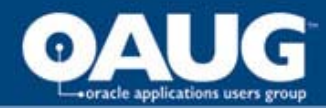

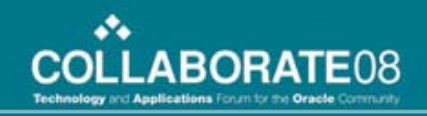

#### Patch Analysis Summary Screen

| Applications                  | Manager                                                                          |                                                                                  |                            | art Setup | Home | ? |
|-------------------------------|----------------------------------------------------------------------------------|----------------------------------------------------------------------------------|----------------------------|-----------|------|---|
| Applications Dashbo           | ard   Site Map                                                                   |                                                                                  |                            |           |      |   |
| Applications System:FIPS      | > Patch Wizard > Recommended P                                                   | atches Results >                                                                 |                            |           |      |   |
| Patch Impact Analy            | sis for 6372555: FIPS                                                            |                                                                                  |                            |           |      |   |
| Patch Description             | <b>11i PAY: AFTER RUP 2 PRENOTE</b>                                              | IN THE PERSONAL PAYMENT METHOD ERRO                                              | DR APP-PAY-07207           |           |      |   |
| Patch Readme                  |                                                                                  |                                                                                  |                            |           |      |   |
| Total Files in Patch          | 124                                                                              |                                                                                  |                            |           |      |   |
| Files to install              | <b>124</b> (100.00%)                                                             |                                                                                  |                            |           |      |   |
| Prerequisite Patches          | 0                                                                                |                                                                                  |                            |           |      |   |
| Direct Impact Sum             | imary                                                                            | Indirect Impact Summary                                                          |                            |           |      |   |
| App                           | lications Patched <u>3</u>                                                       | Unchanged Files Affected                                                         | 0 JSPs                     |           |      |   |
| Fil                           | e Types Installed <u>Z</u>                                                       | Menu Navigation Trees Affected                                                   | 6 Responsibilities, 8 Path | S         |      |   |
| New                           | / Files Introduced <u>124</u>                                                    | Diagnostics Tests to Re-Run                                                      | 0 Test(s)                  |           |      |   |
| Existi                        | ng Files Changed <b>0</b>                                                        |                                                                                  |                            |           |      |   |
| Existing                      | Files Unchanged <b>U</b>                                                         |                                                                                  |                            |           |      |   |
| IP Analysis on Uncha          | anged Files Affected only available for<br>quisite Detense link to toggle betwee | r JSPs<br>n Aggregate and Individual Impact Analysis                             |                            |           |      |   |
| MIP Click on the Free         | Analysis only for natches with meter                                             | hi Aggregate and individual impact Analysis<br>Iata unloaded from InfoBundle zin |                            |           |      |   |
| <b>TIP</b> Click on Patch ID  | in the Aggregate Impact Analysis Tal                                             | ble to view individual Impact Analysis for Pre-reqs                              |                            |           |      |   |
| Copyright 2001, 2006 Oracle C | Corporation. All Rights Reserved.                                                | Support Cart   Setup   Home   Logout   Help                                      |                            |           |      |   |

#### Summary statistics about the impact of a patch

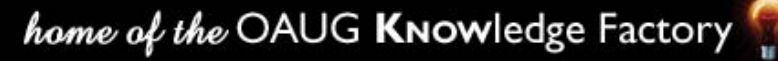

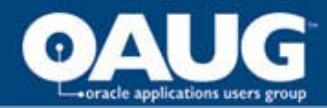

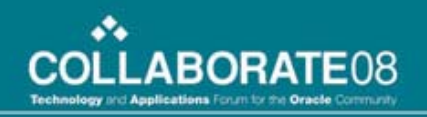

#### **Applications Patched**

| Applications Dashboard   Site Ma       | p                           |                                |                  |              |
|----------------------------------------|-----------------------------|--------------------------------|------------------|--------------|
| opplications System:FIPS > Patch Wizar | d > Recommended Patches Res | ults > Patch Impact Analysis > | 8.1              |              |
| atch Impact Applications Pat           | ched for 6372555: FIPS      |                                |                  |              |
| Patch Description 11i PAY: AFTER RI    | JP 2 PRENOTE IN THE PERSON  | AL PAYMENT METHOD ERRO         | )R APP-PAY-07207 |              |
| Application 🛆                          | Directory                   | Installed Files                | New File         | Changed File |
| FF1 FastFormula                        | 1                           | 1                              | 1                | 0            |
|                                        | 12                          | E                              | 5                | Π            |
| PAY] Payroll                           | 3                           | 0                              | <u>1</u>         | 0            |

Applications that have files directly impacted by the patch.

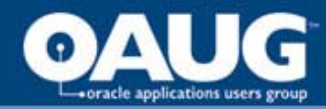

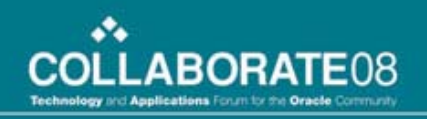

#### File Types Installed

| Applications             | Manager                                     |                                   | Support Cart Setup Home Logout Help |
|--------------------------|---------------------------------------------|-----------------------------------|-------------------------------------|
| Applications Dashboa     | ard   Site Map                              |                                   |                                     |
| Applications System:FIPS | > Patch Wizard > Recommended Patches Result | ts > Patch Impact Analysis >      |                                     |
| Patch Impact File Ty     | pes Installed for 6372555: FIPS             |                                   |                                     |
| Patch Description 11i PA | AY: AFTER RUP 2 PRENOTE IN THE PERSONA      | L PAYMENT METHOD ERROR APP-PAY-07 | 207                                 |
| File Type 🛆              | Unchanged Files                             | Changed Files                     | New Files                           |
| drv                      | 0                                           | 0                                 | 100                                 |
| fmb                      | 0                                           | 0                                 | <u>19</u>                           |
| ildt                     | 0                                           | 0                                 | 1                                   |
| pkb                      | 0                                           | 0                                 | 1                                   |
| pkh                      | 0                                           | 0                                 | 1                                   |
| pll                      | 0                                           | 0                                 | 1                                   |
| cal                      | 0                                           | 0                                 | 1                                   |

Displays the File Types that are directly impacted by the patch

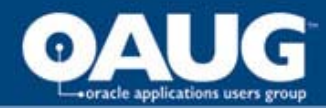

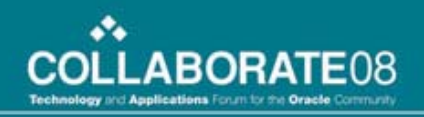

#### New Files Introduced

| Applications l              | Manager                      |                     |                   |                     | Support Cart Setu  | b Home Logout Help   |
|-----------------------------|------------------------------|---------------------|-------------------|---------------------|--------------------|----------------------|
| Applications Dashboard      | I I Site Map                 |                     |                   |                     |                    |                      |
| Applications System: FIPS > | Patch Wizard > Recommended   | Patches Results > P | atch Impact Analy | sis >               |                    |                      |
| Patch Impact File Det       | ails for 6372555: FIPS       | Air Air             |                   | 10                  |                    |                      |
|                             |                              |                     |                   |                     |                    | Apply Filter         |
| Patch Description 11i PAY   | AFTER RUP 2 PRENOTE IN T     | HE PERSONAL PAY     | MENT METHOD       | ERROR APP-PAY-07207 |                    |                      |
| App Short Name              |                              |                     |                   | Directory           |                    |                      |
| Imnact Tyne                 | New File                     |                     | F                 | ile Name            |                    |                      |
| Object Type                 |                              |                     | 3.5               |                     |                    |                      |
| Object Type                 | Air Types                    |                     |                   |                     |                    |                      |
|                             |                              |                     |                   |                     | O Previous 1-15 of | 124 <u>Next 15</u> 🔊 |
| Application 🛆               | Directory                    | File Name           | Impact Type       | Version in APPL_TOP | Version in Patch   | Objects Affected     |
| [FF] FastFormula            | admin/driver                 | ffcommon.drv        | New File          | <none></none>       | 115.4              | N/A                  |
| [PAY] Payroll               | forms/US                     | PAYWSEPM.fmb        | New File          | <none></none>       | 115.66             | 8                    |
| [PAY] Payroll               | patch/115/sql                | pyppmapi.pkb        | New File          | <none></none>       | 115.25             | N/A                  |
| [PAY] Payroll               | patch/115/sql                | pyppmapi.pkh        | New File          | <none></none>       | 115.13             | N/A                  |
| [PAY] Payroll               | patch/115/irep/patch/115/sql | pyppmapi_pkh.ildt   | New File          | <none></none>       | 115.13             | N/A                  |
| [PAY] Payroll               | patch/115/sql                | pyppmasd.sql        | New File          | <none></none>       | 115.7              | N/A                  |
| [PER] Human Resources       | resource                     | HRAMER.pll          | New File          | <none></none>       | 115.76             | N/A                  |
| [PER] Human Resources       | forms/US                     | PERAEOBJ.fmb        | New File          | <none></none>       | 115.32             | N/A                  |
| [PER] Human Resources       | forms/US                     | PERBEOBJ.fmb        | New File          | <none></none>       | 115.11             | N/A                  |
| [PER] Human Resources       | forms/US                     | PERDEOBJ.fmb        | New File          | <none></none>       | 115.18             | N/A                  |

#### Displays new files included with this patch.

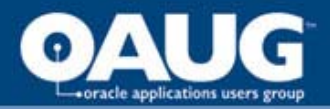

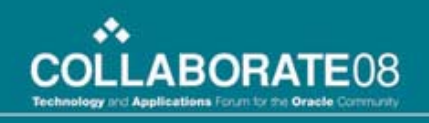

### Existing Files Changed

 Files included in the patch that are a newer version than current existing files in the database.

## Existing Files Unchanged

 Files included in the patch that will not be applied to the database because their patched version would be older than what currently exists.

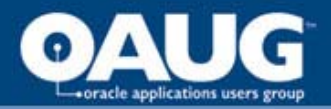

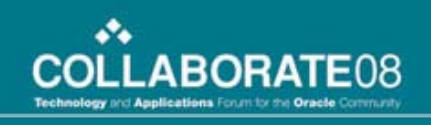

### Unchanged Files Affected

 Files in the system that are not directly changed but have dependencies on files that would change.

#### Diagnostic Tests to Re-Run

 Summary and Detail screens display the diagnostics tests that could be re-run after the patch has been applied to verify bug fixes or to make sure there is no regression introduced.

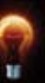

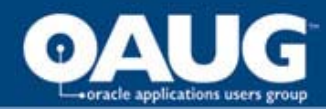

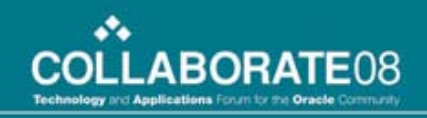

#### Menu Navigation Trees Affected

| Applications Manager                                                                                                    |                                                                            | Support Cart Setup Home Logout Help                                                                                                    |
|----------------------------------------------------------------------------------------------------|----------------------------------------------------------------------------|----------------------------------------------------------------------------------------------------|
| Applications Dashboard   Site Map                                                                                                    |                                                                            |                                                                                                    |
| Applications System:FIPS > Patch Wizard > Recommen                                                                                                    | nded Patches Results > Patch Impact Analysis >                             |                                                                                                    |
| Patch Impact Menu Navigation Trees Affect                                                                                                    | ted Summary for 6372555: FIPS                                              |                                                                                                    |
|                                                                                                    |                                                                            | Coppit Litter                                                                                                    |
| Patch Description 11i PAY: AFTER RUP 2 PRENOTE Application                                                                                                    | IN THE PERSONAL PAYMENT METHOD ERROR APP-I                                 | PAY-07207                                                                                                    |
| Patch Description 11i PAY: AFTER RUP 2 PRENOTE<br>Application                                                                                                    | IN THE PERSONAL PAYMENT METHOD ERROR APP-I                                 | Menu Paths Affected                                                                                                    |
| Patch Description 11i PAY: AFTER RUP 2 PRENOTE Application Application [AZ] Application Implementation [PENII Advanced Parafie                                                                                 | IN THE PERSONAL PAYMENT METHOD ERROR APP-I Responsibilities Affected 1 1 1 | Menu Paths Affected                                                                                                    |
| Patch Description 11i PAY: AFTER RUP 2 PRENOTE<br>Application Application [AZ] Application Implementation [BEN] Advanced Benefits [GHD] US Endered Human Descurates                                            | IN THE PERSONAL PAYMENT METHOD ERROR APP-I Responsibilities Affected       | Menu Paths Affected                                                                                                    |
| Patch Description 11i PAY: AFTER RUP 2 PRENOTE<br>Application Application Application (AZ) Application Implementation<br>(BEN) Advanced Benefits<br>(GHR) US Federal Human Resources                           | IN THE PERSONAL PAYMENT METHOD ERROR APP-I Responsibilities Affected       | PAY-07207       Menu Paths Affected       2       1       1       2                                                                                         |
| Patch Description 11i PAY: AFTER RUP 2 PRENOTE<br>Application Application [AZ] Application Implementation [BEN] Advanced Benefits [GHR] US Federal Human Resources [PER] Human Resources [PER] Human Resources | IN THE PERSONAL PAYMENT METHOD ERROR APP-I<br>Responsibilities Affected    | PAY-07207       Menu Paths Affected       2       1       2       2       2       2       2       2       2       2       2       2       2       2       2 |

Applications, responsibilities and the number of active users whose menu navigation trees would be affected.

Detail screen shows the exact menu navigation paths to the patched JSPs and Forms.

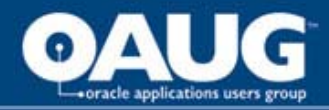

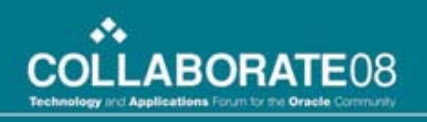

#### Tips and Tricks

- The Patch Wizard does not have the ability to analyze non-Applications patches, such as CPU security patches and other database patches.
- To our knowledge, the Patch Wizard also cannot analyze a patch that is password protected.

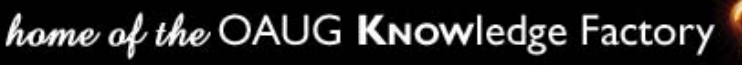

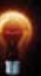

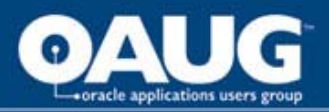

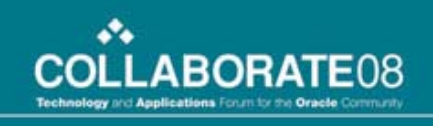

- Difference in changed file count between patch log and Patch Wizard analysis
  - AD tables are modified as being used by adpatch itself, so this will have no impact.
  - There are objects recompiled and used for advanced queuing, not modified by the patch.
  - The number of packages modified is a bit higher in the patch log than the number of changed pls objects shown in the patch analysis, but this is because of dependencies. A dependent package will show in the log as changed, due to recompilation because of the dependency; but the contents will not change, and therefore will not be listed in the patch analysis.

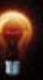

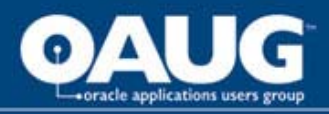

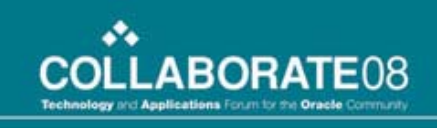

- A patch submitted for analysis, the analysis appears to complete without errors, but the patch analysis comes back empty.
  - Log file will probably show the error: "No Global View APPL\_TOP found"
- The fix:

Have your dba run adadmin

Option 2 : Maintain Applications Files Menu

- Option 5 : Maintain snapshot information
- Option 2 : Update current view snapshot

Once the program successfully completes, run the Patch Wizard again and re-analyze patches.

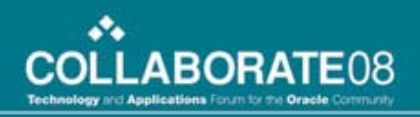

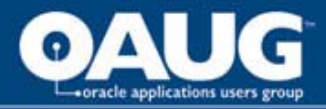

### Conclusion

#### Oracle's Patch Wizard

- one of the best-kept secrets of the Oracle Applications; there are even Oracle Engineers that are not aware of its existence.
- one of the best tools available to Oracle System Administrators and support personnel for planning and executing patch application.
- We have achieved an 80% reduction in user hours required for Payroll patch testing alone!

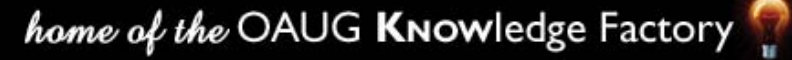

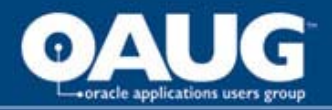

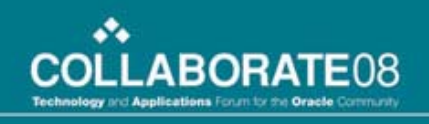

If your users are tired of testing modules seemingly unrelated to patches being applied; take advantage of Oracle's Patch Wizard.

Not only will you be able to eliminate unnecessary testing; but you can also show the users that do have to test, just exactly what and why they need to test.

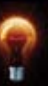

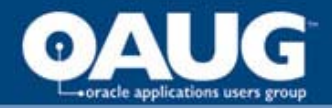

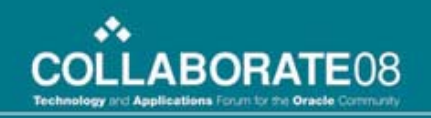

# Questions?

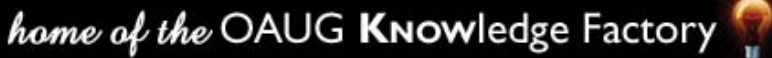

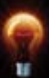